## การเชื่อมต่อเข้าฐานข้อมูลเพื่อค้นหาข้อมูลวิทยานิพนธ์ และงานวิจัยจากภายนอก

1. เข้าไปที่เว็บไซด์ <u>http://www.rmutp.ac.th/</u> และกดที่ "ระบบสารสนเทศ"

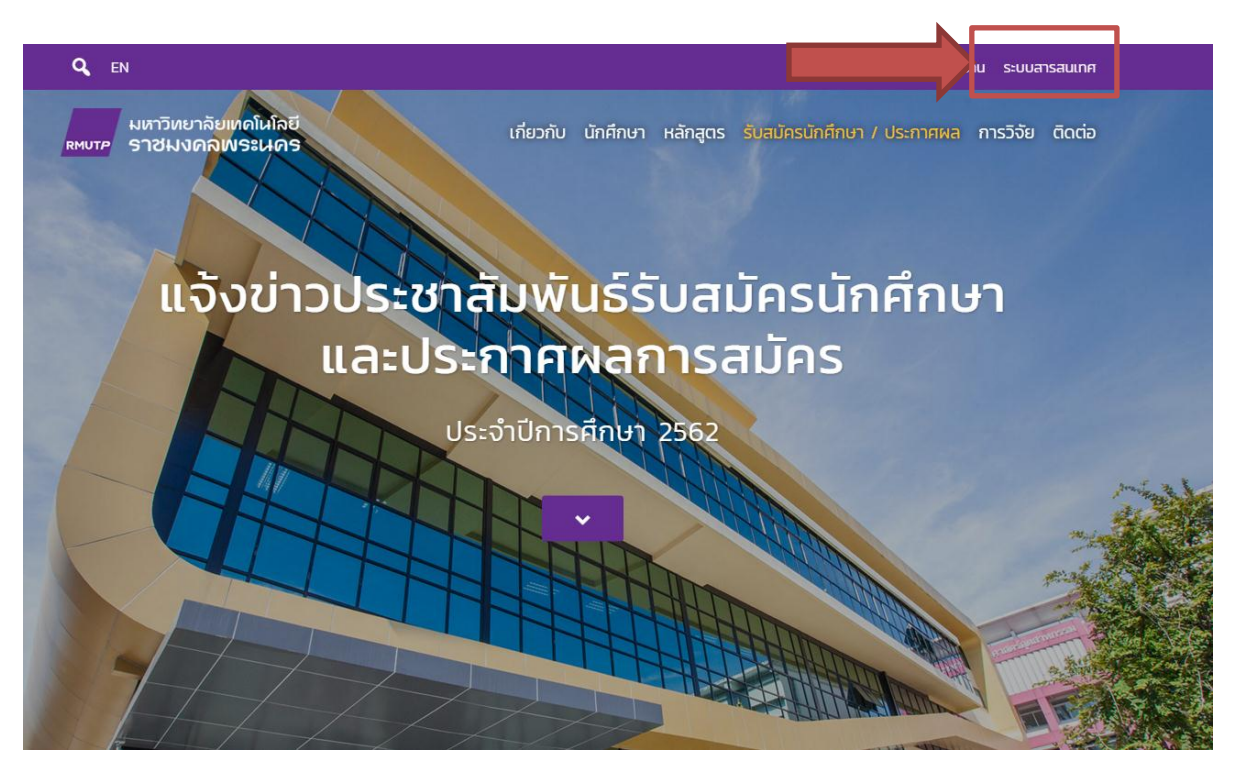

ค้นหาโดยพิมพ์คำว่า "VPN" ลงในช่องค้นหาระบบสารสนเทศ และกดที่
"ระบบเชื่อมต่อเข้าสู่ภายในมหาวิทยาลัย"

| Q EN                   |                                                                             |                                       | คณะ หน่วยงาน ระบบส                        | สารสนเทศ |
|------------------------|-----------------------------------------------------------------------------|---------------------------------------|-------------------------------------------|----------|
| มหาวิทย<br>RMUTP ราชมง | าลัยเทคโนโลยี<br>คลพระนคร เช่                                               | มียวกับ นักศึกษา หลักสูตร รับ         | มสมัครนักศึกษา / ประกาศผล <b>การวิจัย</b> | ติดต่อ   |
|                        | ระบบสารส                                                                    | สนเทศ E-Service                       | S Annua<br>Annu                           | * 0 0 +  |
|                        | Quick links : n:tū́ຍu Elear                                                 | ning E-doc HRM E<br>กับหาระบบสารสนเทศ | BPM Email                                 |          |
|                        | ทั้งหมด การศึกษา การบริก                                                    | าร การบริหาร ประกับคุณภา              | พ การประเบิน                              |          |
| หมวดหมู่               | ≑ ชื่อระบบ (TH)                                                             |                                       |                                           | ¢        |
| การบริการ              | ระบบเชื่อมต่อเข้าสู่ภายในมหาวิทยาลัย<br>Virtual Private Network สำหรับ มักเ | SSL VPN                               | นกายในแหาวิทยาลัย                         |          |

1 Next

Previous

Showing 1 to 1 of 1 entries (filtered from 51 total entries)

## 3. และกดที่ "SSL VPN"

| ← → C ☆ 🔒 ปลอดภัย   https://noc.           | .mutp.ac.th/ssl-vpn/                                                                                                    | \$ |
|--------------------------------------------|----------------------------------------------------------------------------------------------------|----|
| 🔢 แอป 🚖 Bookmarks 🗋 จเชื่อเข้าใช้ Internet | է [] ումոնեցմ                                                                                                    |    |
|                                            | Network Operation Center<br>กลุ่มงานเครือข่ายคอมพิวเตอร์และการสื่อสาร                                                                                                    |    |
|                                            | Search Q                                                                                                    |    |
|                                            | Home News Announce Knowledge Management About Tool Course CCNA Course NOS IT Support Linux                                                                                                    |    |
|                                            | การใช้งานระบบ SSL VPN มหาวิทยาลัยเทคโนโลยีราชมงคลพระนคร                                                                                                    |    |
|                                            | ส่านักวิทยบริกรและเทคโนโลยีสารสนเทศได้เป็ดไฟใช่งานระบบ SSL VPN Access สำหรับ อาจารย์ นักศึกษา และบุคลากรในมหาวิทยาลัยเทคโนโลยีราช<br>มงคลพระแคร เป็นบริการเพื่อเข้าอิงเครือข่ายภายในจากภายนอกมหาวิทยาลัย หรือใช่งานระบบต่าง ๆ ที่จำเป็นต้องไป IP Address ของมหาวิทยาลัย<br>เช่น ฐานข้อมูลออนโลป E-Books ฐานข้อมูลวิทยานิพนณ์และงานวิจัย ฐานข้อมูล แอกสารอิเด็ททรอธิกล์โครงการ เป็นต้น โดยไข้ User name และ<br>Password ซึ่งอาจารย์-เจ้าหน้าที่-นักศึกมา ได้ลงทะเบียนจาก RMUTE-Passport (ระบบจัดการนัญชีรายชื่อผู้ใช้งานคอมพิรเตอร์) |    |
|                                            |                                                                                                    |    |

 กรอกรหัสประจำตัว คือ รหัสนักศึกษา ส่วนพาสเวิร์ด คือ รหัสบัตรประจำตัว ประชาชน(รหัสแรกเริ่มหายังไม่มีการเปลี่ยนรหัส)

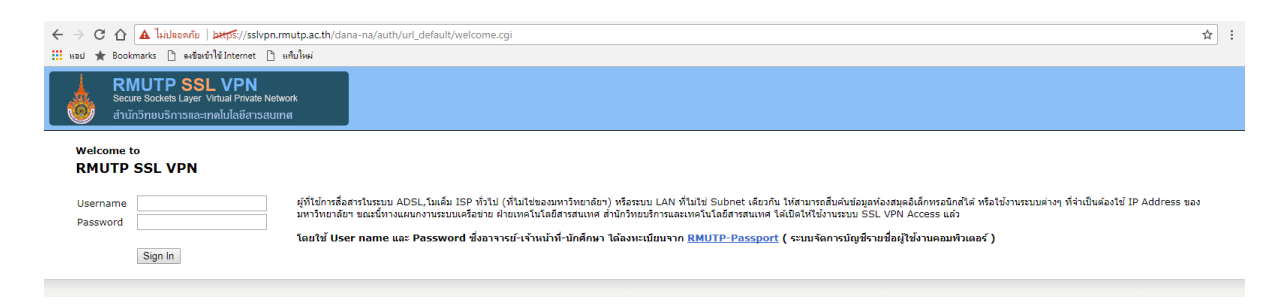

เมื่อกรอกรหัสประจำตัว และ พาสเวิร์ด เสร็จสิ้น ก็สามารถค้นหาข้อมูล
วิทยานิพนธ์และงานวิจัยตามที่ท่านต้องการ

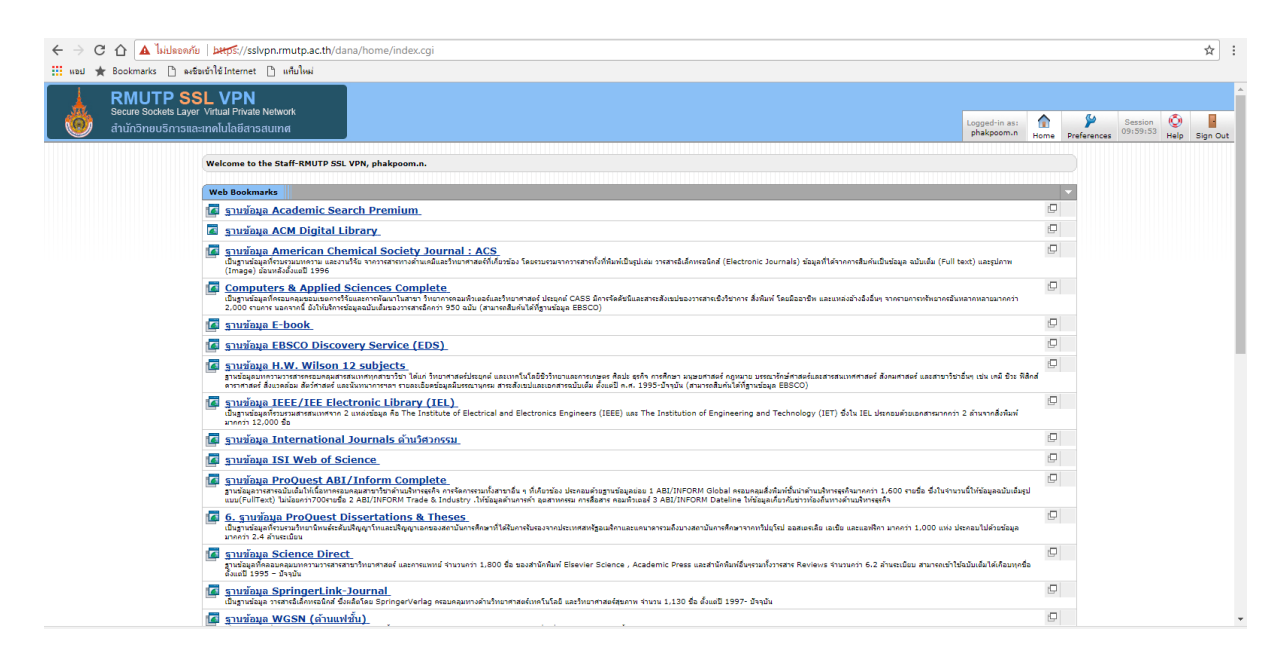